## Билим берүүчү мекемелердин бүтүрүүчүлөрүн каттоого жол ачып берүү жана мурдагы жылдардын бүтүрүүчүлөрүн (МЖБ) онлайн каттоо боюнча нускамалар

2021-жылы ЖРТга каттоо ББОУБнын сайтынын электрондук платформасында өткөрүлөт.

Билим берүүчү мекемелердин бүтүрүүчүлөрүн каттоого жол ачып берүү жана мурдагы жылдардын бүтүрүүчүлөрүн (МЖБ) онлайн каттоо боюнча нускамалар менен кунт коюп таанышып чыгыңыз.

#### Техникалык талаптар: компьютер жана интернет бар болушу керек.

- I. Сиз райондогу (шаардагы) ЖРТ үчүн жооптуу адамдын жеке кабинетин ачышыңыз керек. Бул үчүн сиз ББОУБга (Мээрим Кадыровага) өз телефонуңуздун номерин беришиңиз керек. Сиздин телефонуңуздун номери сиздин жеке абинетке кирүү үчүн логин болуп пайдаланылат. Сиздин телефонуңуздун номерин, фамилия, атыңыз, атаңыздын атын алгандан кийин ББОУБ сизге электрондук почта же WhatsApp аркылуу жеке кабинетке кирүү үчүн паролду жөнөтөт. Эгерде сиз өз паролунузду унутуп калсаңыз, аны кайрадан калыбына келтирүү үчүн ББОУБга кайрылууңуз зарыл.
- II. Өз жеке кабинетиңизде сиз төмөнкүлөрдү аткарышыңыз керек:
  - Сиздин райондун (шаардын) билим берүү мекемелериндеги ЖРТга каттоо үчүн жооптуу адамдарга каттоо платформасына кирүү үчүн жол ачып берүү;
  - мурдагы жылдардын бүтүрүүчүлөрүн (МЖБ) каттоо.

## Жеке кабинетке кирүү

ББОУБдан кирүү үчүн шилтемени жана паролду алгандан кийин, сиз ал шилтеме менен жеке кабинетиңизге кирүүнү ачкан бетке киресиз (аны браузердин издөө салган жерине көчүрүп алсаңыз дагы болот). Пайда болгон терезенин жогорку тилкесине ББОУБдан алган телефон номерди териңиз. Төмөнкү тилкеге ББОУБдан алган паролду териңиз.

«Кирүү» деген кнопканы басыңыз. Сиз өз жеке кабинетиңизге кирдиңиз. Экранда эки негизги кнопкасы бар терезе пайда болот: «Мектептерге кирүү» жана «МЖБга кирүү».

**Маанилүү:** Сиз жана мурдагы жылдардын бүтүрүүчүлөрү киргизген маалыматтар жашыруун маалымат болуп эсептелет! Мектептердин жана мурдагы жылдардын бүтүрүүчүлөрүнүн маалыматтары башка адамдарга берилбешине Сиз жеке жоопкерчиликте болосуз. Ошондуктан өз жеке кабинетиңиздин паролун эч кимге бербеңиз!

#### Билим берүү мекемелерине кирүүгө жол ачуу.

Билим берүү мекемесине жол ачуу үчүн (жеке кабинет түзүү үчүн) «**Мектептерге кирүү**» деген кнопканы басуу керек.

Андан кийин ачылган жердеги «Мектептин коду» деген кнопканы басып, ачылган тизменин арасынан кирүүгө жол ачып жаткан мектепти тандаңыз.

Ачылган «**Тел.номер**» деген тилкеге ошол мектептин ЖРТга каттоо үчүн жооптуу мугалиминин телефон номерин териңиз. Тийиштүү тилкелерге мектептеги ЖРТга жооптуу мугалимдин фамилиясын, атын, атасынын атын терип жазыңыз. Андан соң «**Колдонуучуну түзүү**» деген кнопканы басыңыз. Экрандын орто жагынан Сиз бул мектептин ЖРТга каттоо үчүн жооптуу мугалими жөнүндө маалыматтарды көрөсүз. Демек, бул мектеп үчүн кирүү жолу ийгиликтүү ачылды. «**Паролду өзгөртүү**» деген кнопкага көңүлүңүзду бурабыз. Бул кнопка менен жоопту адамга жаңы пароль керек болгон учурда гана колдонсо болот, мисалы, паролду жоготуп алганда гана. Оң тараптын жогору жагында «Мектептерге кирүү» деген кнопка бар. Бул кнопканы баскан учурда Сиздин компьютериңизде (сиздин браузерде көрсөтүлгөн жерде) мектептин ЖРТга жооптуу мугалими жөнүндө маалыматтары жана мектептин жеке кабинетине кирүү паролу көрсөтүлгөн **Excel** файл сакталып калат. Бул маалыматтар мектептин жооптуу мугалиминин жеке кабинетине кирүү үчүн маалыматтар болуп эсептелет. Бул маалыматтарды жоопту мугалимге беришиңиз керек. Мындан кийин бул жерде бардык мектептердин жооптуу мугалимдери жана алардын кирүү паролдору боюнча маалыматтар сакталып турат. *Ар бир жооптуу мугалим боюнча маалыматтар жашыруун маалымат болуп эсептелип, ушул гана адамга берилет*. Негизги бетке кайтып келүү үчүн «**Негизги бетке кайтып келүү**» деген кнопканы басыңыз.

## Мурдагы жылдардын бүтүрүүчүлөрүн каттоо.

Мурдагы жылдардын бүтүрүүчүлөрү, мурда жалпы орто, баштапкы кесиптик же орто кесиптик билим алган, колунда аттестаты (диплому) бар абитуриенттер ЖРТга райондук (шаардык) билим берүү бөлүмүнөн катталышат.

- Абитуриенттин паспортунун түп нускасы бар экендигин текшериңиз;
- Аттестатынын түп нускасы бар экендигин текшериңиз;
- Абитуриенттин келбетин паспорттогу сүрөтү менен дыкат салыштырыңыз. Аттестаты, паспорту, келбети дал келбеген абитуриентти ЖРТга каттоого тыюу салынат.

# МЖБны каттоо үчүн (Сиз каттасаңыз же абитуриент өзү катталса дагы) төмөнкү электрондук фотосүрөттөр керек болот:

• бүтүрүүчүнүн паспорттун түп нускасынын электрондук фотосүрөтү (туулгандыгы тууралуу күбөлүк менен каттоого тыюу салынат). Паспорттун 2 фотосүрөтү керек болот: алдыңкы жана арткы бетинин. Бул фотосүрөттөр так, жакшы көрүнүш керек;

- бүтүрүүчүнүн бетинин электрондук фотосүрөтү (төмөнкү талаптарга ылайык):
- Фотосүрөт түстүү болушу керек (паспорттогудай)
- Сүрөт 6 айдан ашпаган убакытта тартылган жана абитуриенттин чыныгы келбетин чагылдырып турушу керек
- Арткы фон ак же акка жакын, анда ашык нерселер жана көлөкөлөр болбошу керек.
- Абитуриенттин көз карашы нейтралдуу (жылмайуусу жок) жана табигый болушу керек. Бетинин өзгөчөлүктөрү жакшы байкалып, сүрөткө тушкөн учурда камераны түз карап, көздөрү жумулуп калбаш керек.
- Көз айнек, баш кийим, шарф жана башка ашык нерселердин, жаныбарлардын сүрөттө болушуна **ТЫЮУ САЛЫНАТ**.
- Фотосүрөттөрдү оңдоого (сулуулоо, кооздоо, өзгөртүү) КАТУУ ТЫЮУ САЛЫНАТ.
- Фотосүрөттө абитуриенттин бетинин айрым бөлүктөрүн жапкан беткаптар же башка кооздоочу нерселер болбошу керек

Бул талаптарды бузган учурда абитуриент ЖРТга КАТЫША АЛБАЙТ!

• Эгерде абитуриент жеңилдиктерге ээ болсо, анда анын жеңилдиктерин тастыктаган документтердин түп нускасынын электрондук фотосүрөтү (же скан) керек.

МЖБны каттоодон өткөрүү үчүн «**МЖБ кирүү**» деген кнопканы басыңыз. Сиз керектүү бетке киресиз. Каттоо үчүн сиз милдеттүү түрдө бүтүрүүчүнүн аттестатынын түп нускасын, паспорттун түп нускасын текшерүү, абитуриенттин келбетин паспорттогу сүрөт менен салыштыруу, паспорт менен аттестаттагы фамилиянын, аттын, атасынын атынын дал келишин салыштыруунуз керек.

Сизге жиберилген кодификатордон абитуриент аяктаган мектептин кодун таап, «Мектептин коду» деген тилкеге кодду териңиз. Эгерде кодификатордо бутүрүүчү аяктаган билим берүү мекемесинин коду жок болсо, анда 9999 кодун терип жазыңыз. Ошондой эле сиз бул абитуриенттин телефон номерин, фамилиясын, атын, атасынын атын терип жазыңыз. Абитуриенттин телефон номери ага жогорку окуу жайларына кирүү аяктаганга чейин керек болот, анткени ал ЖРТга каттоо үчүн логин катары гана эмес, КРдин

## ЖОЖдоруна тапшыруу конкурсуна катышуу үчүн дагы жеке кабинетке кирүү үчүн логин болуп пайдаланылат.

Аталган маалыматтарды тийиштүү тилкелерге терип киргизгенден киин, «**МЖБга кирүүгө жол ачуу**» деген кнопканы басыңыз. Ачылган жерден оң тараптын үстү жагындагы «**МЖБга кирүү**» деген кнопканы басыңыз. Бул кнопка Сиздин компьютериңизде (сиздин браузерде көрсөтүлгөн жерде) бул абитуриенттин жеке кабинетине кирүү үчүн маалыматтары киргизилген **Excel** файлды сактап коёт. Бул файлдагы бардык маалыматтарды, паролу менен бирге каттоодон өтүп жаткан абитуриенке бериңиз.

Андан ары каттоодон өтүүнүн эки жолу бар:

- 1. Сиз мурдагы жылдардын бүтүрүүчүсү үчүн каттоо бланкын өзүңүз толтурасыз.
- 2. Мурдагы жылдардын бүтүрүүчүсү каттоо бланкын өзү толтурат.

#### Сиз мурдагы жылдардын бүтүрүүчүсү үчүн каттоо бланкын өзүңүз толтурасыз.

1. Сиз «Бланкты карап чыгуу» деген кнопканы басып, бүтүрүүчүнү каттоо үчүн бардык керектүү тилкелерди өзүңүз толтурсаңыз болот. Бул кнопканы басканда «ЖРТга каттоо бланкы» деген терезе пайда болот. Бул бланкты толтуруу керек.

«1- кадам» - жеке маалыматтар. Ф/А/А сиз терип жаздыңыз, демек алар бул бланкта көрүнүп турат. Андан кийин абитуриенттин жынысын белгилеп, календардын жардамы менен абитуриенттин туулган датасын киргизип, паспорттун номерин терип жазуу керек. Паспорттун номерин киргизбей туруп кийинки кадамга өтө албайсыз.

«Кийинки кадам» деген кнопканы басып, абитуриенттин жашаган жеринин дарегин толтурушуңуз керек. Шаар, айыл, көчө – милдеттүү түрдө толтурулуучу тилкелер, аларды толтубай туруп, кийинки кадамга өтө албайсыз. Ушул эле жерге кошумча телефон номерин дагы толтуруп кетсеңиз болот.

Бул тилкелерди толтуруп бүтүп, «Кийинки кадам» деген кнопканы басып, абитуриент тандап алган предметтик тесттерди тандоого өтүңүз. Андан кийин абитуриент тандаган тест тапшыруу тилин белгилеңиз.

Андан соң «Кийинки кадам» деген кнопканы басыңыз. Ачылган бетте паспорттун *түп нускасынын* алдыңкы жана арткы жактарынын фотосүрөттөрүн жана аттестаттын *түп нускасынын* фотосүрөтүн жүктөшүнүз керек. Оң тарабында «Мен жеңилдиктерге ээмин» деген тилке бар. ошол эле бетте «Мен жеңилдиктерге ээ болгондугумду кантип билсем болот?» деген шилтеме бар. Эгерде абитуриенттин бир же бир-нече саналган жеңилдиктери бар болсо, анда «Мен жеңилдиктергее ээмин» деген кнопканы басып, бул жеңилдиктерди тастыктаган документтин (документтердин) *түп нускасынын* фотосүрөттөрүн жүктөп киргизүү керек. Эгерде документтердин фотосүрөттөрү жок болсо, анда сиз кийинки кадамга өтө албайсыз. Мындай болгон учурда «Мен жеңилдиктерге ээмин» деген жердеги белгини алып коюш керек. Абитуриент бул тилкелерди кайрадан кирип толтурса болот (каттоо аяктаган учурга чейин).

«Кийинки кадам» деген кнопканы басыңыз. Бул бетке абитуриенттин фотосүрөтүн жүктөп киргизүү керек. Фотосүрөткө коюлган талаптар жазылган, ал талаптарды сөзсүз аткарыш керек. Бул эрежелерди бузган учурда абитуриент ЖРТ тапшырууга киргизилбейт. Эгерде фотосүрөт жүктөлбөсө, анда форманы аягына чейин толтуруу мүмкүн эмес. Кененирээк маалыматты алсаңыз болот КРнын Өкмөтүнүн алдындагы МККнын сайтынан.

"Улантуу" деген кнопканы басып, каттоо бланкын толтурууну аяктоо бетине киресиз. Ал жерде абитуриент каттоо үчүн төлөш керек болгон сумма көрсөтүлгөн. Бул жерде "Жыйынтыктоо үчүн басыңыз" деген кнопканы басыш керек. Баскандан кийин Сиз киргизген маалыматтар чыгат. Ошол эле жерде "Төлөө" деген кнопка бар. Ушул кнопканы басып, Сиз "Төлөм жөнүндө квитанцияны кошуу" сунушталган бетке киресиз. "Квитанцияны кошуу" деген кнопканы басып, сиз "Төлөө түрү (банк аркылуу)", "Сумма", "Квитанциянын номери" деген жазуулары бар бетке киресиз. Квитанциянын номери терип, "Кошуу" сунушталсан болгон "ЖРТга катышуу

үчүн төлөмдөр" деген терезеде төлөмдүн "**Текшерилип жатат**" деген статусу пайда болот:. Эгерде Сиз квитанциянын номерин туура эмес кирсизип алсаңыз, анда "Төлөмдү жокко чыгаруу" деген кнопканы басып, квитанциянын номерин туура терип киргизиңиз.

Каттоо төлөмүнө тиешелүү бетти крестикти басып жаап, **"Формадан чыгуу"** деген кнопканы басып, "Каттоо бланкынан" чыгыңыз.

#### Мурдагы жылдардын бүтүрүүчүсү каттоо бланкын өз алдынча толтурат.

2. Эгерде бүтүрүүчү каттоо бланкын өз алдынча толтура турган болсо, анда Сиз ага платформага кирүү үчүн жол ачып беришиңиз керек. Мурдагы жылдардын бүтүрүүчүсүнүн маалыматтарын тиешелүү тилкелерге киргизип, "МЖБга кирүүгө жол ачуу" деген кнопканы баскандан кийин, бул бүтүрүүчүнүн маалыматтары (телефон номери жана Ф/А/А) сиздин жеке кабинетиңиздин терезесинде пайда болот. Бул терезеде (оң тараптын үстү жагында) "МЖБ кирүү жолдору" деген кнопка бар. Бул кнопканы баскан учурда система Сиздин компьютериңизде (Сиздин браузерде көрсөтүлгөн жерде) мурдагы жылдардын бүтүрүүчүлөрүнүн жеке кабинеттерине кирүү үчүн маалыматтары бар Excel файлды сактап коёт. Бул файлдагы бүтүрүүчүгө тиешелүү маалыматтарды (шилтеме, телефон номер жана пароль) Сиз анын өзүнө беришиңиз керек.

**Маанилүү:** Сиз мурдагы жылдардын бир-нече бүтүрүүчүлөрүнө кирүүгө жол ачып бергенде, бул файлда Сиз киргизген бардык бүтүрүүчүлөрдүн кирүү үчүн жолдору сакталат. Паролду ар бир жеке кабинеттин ээси гана билгени маанилүү. *Ар бир мурдагы жылдардын бүтүрүүчүлөрү жөнүндө киргизилген маалыматтар жашыруун маалымат болуп эсептелип, ошол гана адамдын өзүнө берилет.* 

Форманы мурдагы жылдардын бүтүрүүчүсү тарабынан толтуруу жогоруда берилген эрежелер боюнча аткарылат.